### ELECOM BRC-FEBK

## かんたんセットアップガイド

本製品を使って、インターネットに接続する手順を説明します。別紙「製品情報・サポートご案内」 のP1 「安全にお使いいただくために」をお読みになったうえで、作業をはじめてください。

### 本製品の利用方法については、各マニュアルを参照してください。

本製品を設置する 本マニュアルのP1からお読みください。

製品情報/サポートご案内 サポートへご連絡する前に別紙「製品情報」 および本マニュアルのP2「FAQ」をお読み ください。 インターネットに接続する 本製品へのケーブル接続が完了してから(→P1). 本マニュアルのP2をお読みください。

FAQ (困ったときは) 接続作業をしてもインターネットに接続できな い場合は、本マニュアルの P2「FAQ」をお読み ください。

### はじめに確認しましょう!

□ブロードバンドルータ本体 1
 □ACアダプタ 1
 □LANケーブル (ストレート:1m) 1

1台 □かんたんセットアップガイド(本マニュアル) 1枚
 1個 □製品情報・サポートご案内 1枚
 1本 □イカロス モバイルセキュリティ 90日特別体験版シリアル 1枚

パッケージの内容を確認します。

# [IP] 接続の準備をしましょう

### 1 作業の前に確認しましょう

### Check 1

●インターネットサービスの契約が完了し、サービスが開始されていることを確認します。

### ●プロバイダからの書類を用意します。

・ご利用のインターネットサービスによっては、ユーザー IDとパスワード<sup>(※)</sup>を設定する必要があります。 あらかじめ、プロバイダから提供された書類に、これらの記述がないかご確認のうえ、ご用意ください。 ※プロバイダにより、認証 ID/ユーザー名、認証パスワード/アクセスキーなど、名称が異なります。

### Check 2

すでに終端装置とパソコンが接続されている場合 すでにルータを使わずにインターネットに接続している 場合は、現在の環境でパソコンからインターネットに 接続できているか確認します。

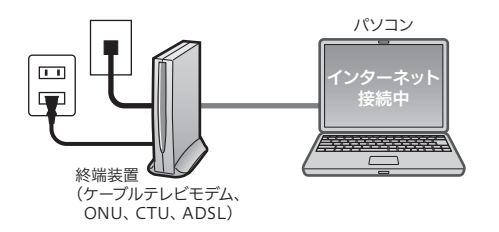

### Check 3

Ŧ.

すでに使用中の有線/無線ルータから「お乗り換え」の場合の確認事項

●ご使用中のルータの設定プログラム(アプリケーション)は、すべて削除します。

●ルータをご使用でない場合でも、すでにインターネットをご利用の場合、パソコンに「接続ツール」等の プログラムがインストールされてる場合があります。これらはすべて削除してください。

背面

※ご不明な点がある場合は、お手持ちのルータのメーカーにお問い合わせください。

### 2 ご利用中の回線をいったんオフにします。

- 終端装置(ケーブルテレビモデム、ONU、CTU、ADSL) の電源を切ります。
- ②パソコンと終端装置を接続したLANケーブルを外します。 ・ケーブルテレビモデムの場合、そのまま10分以上おいて
  - ください。

※ご契約の回線によっては、1時間以上おいておく必要があります。

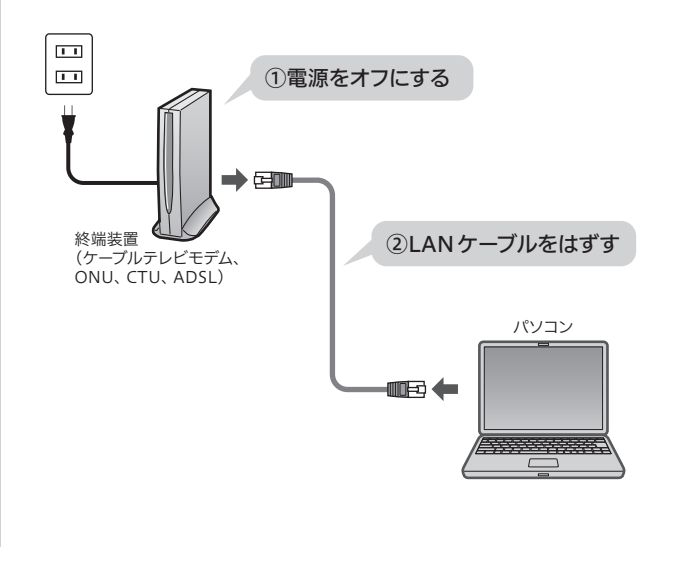

# STEP 2 本製品を設置しましよう 1 機器を接続します。 WANボート (清色) イラストを参考に、<br/>各機器を配線します。 3 ランプの点灯状態を確認します。

10

# ・モデム等のランプおよび本製品の ランプが正しく点灯していること を確認します。

※INFO ランプが点灯することがありますが 異常ではありません。

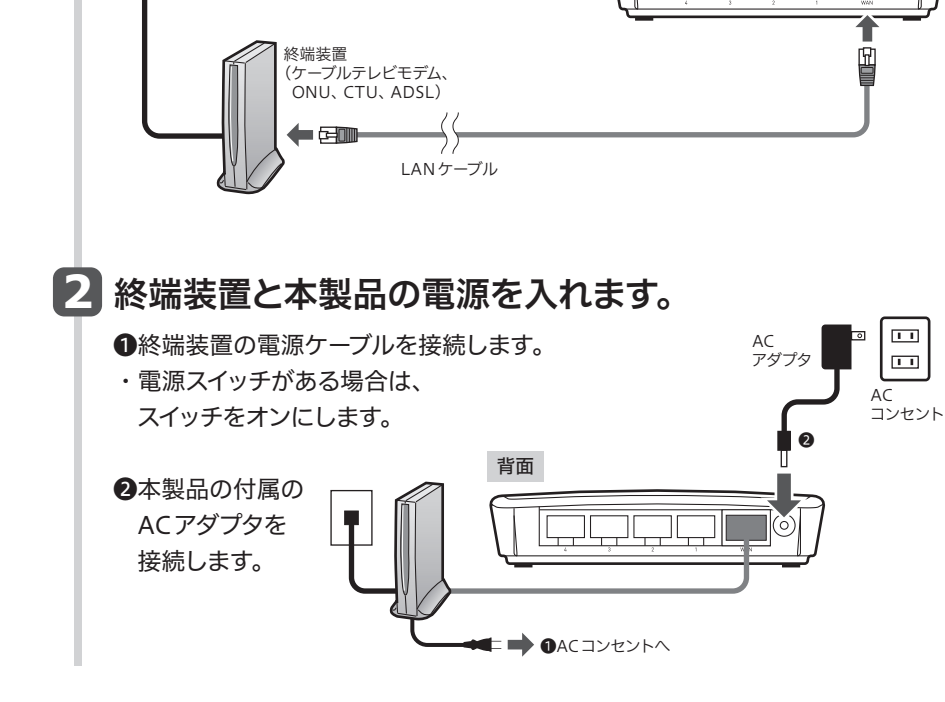

### 4 LAN ポートに有線接続のパソコンや他の有線 LAN 機器 を接続します。

点灯

PWR ランプ:

WAN O

WAN ランプ:

点灯

WAN

☀

2 3 4 O O O

PWR

\*

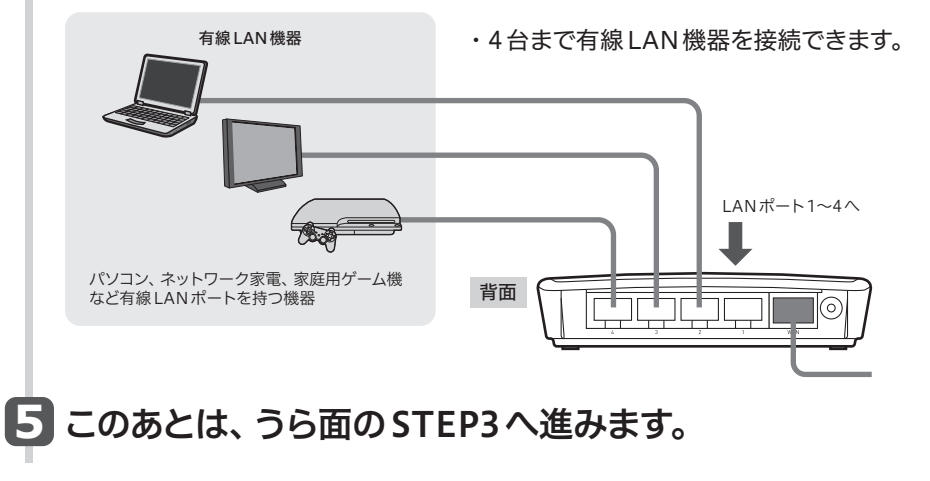

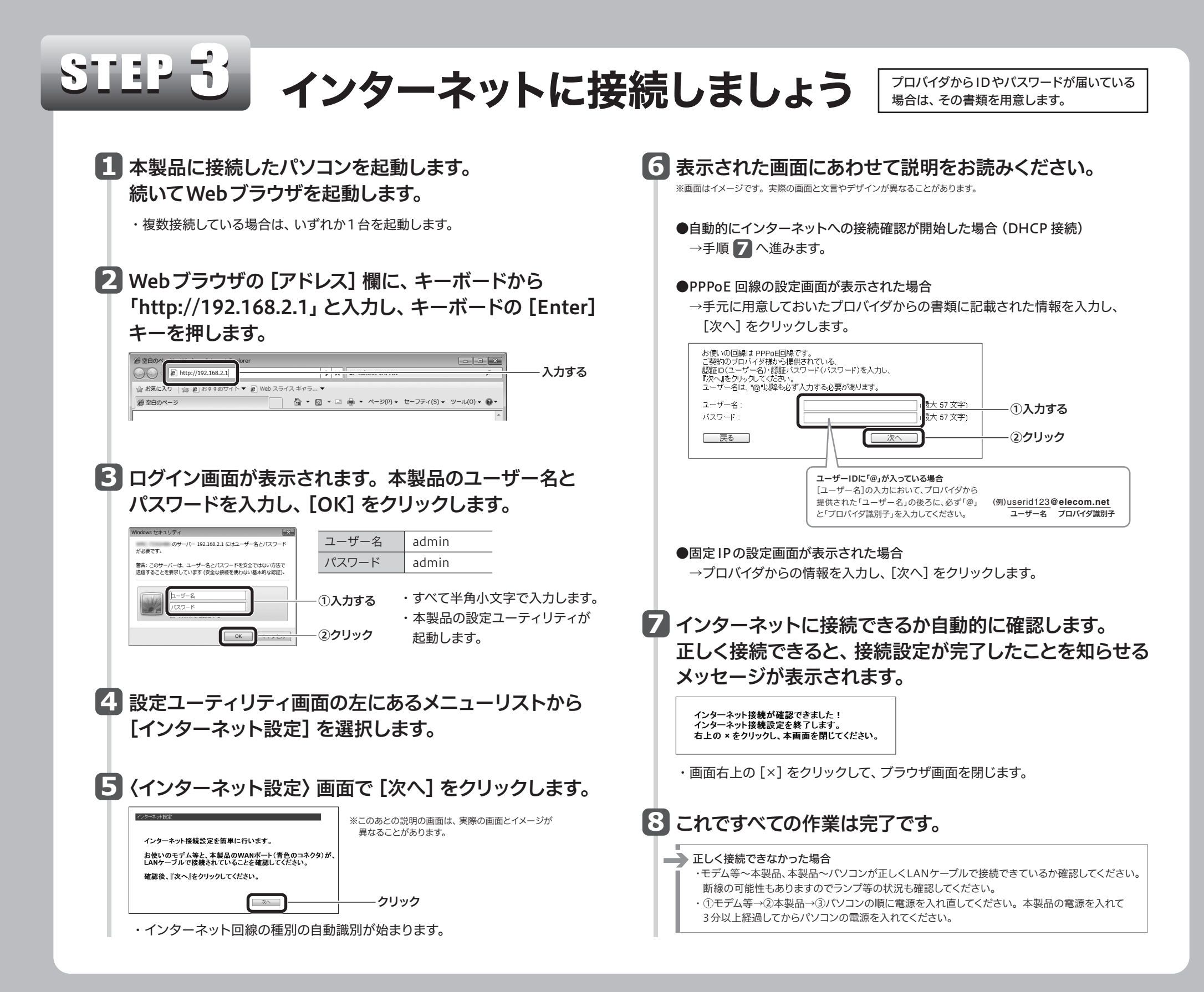

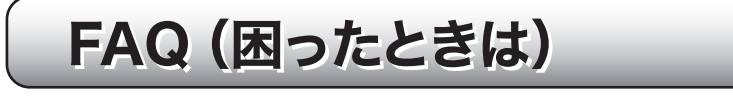

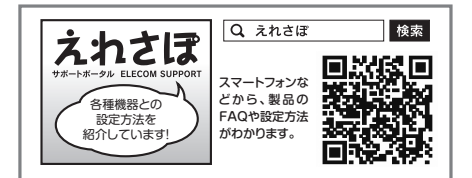

### Q1: インターネットに接続できません。

A1: インターネットに接続できない原因は様々なことが考えられます。上記案内の「えれさぽ」サイトを参考にして、 操作をやり直してください。

#### Q2: ケーブルテレビでインターネットに接続できません。

A2: ケーブルテレビをご利用の場合、IPv6 Bridgeの設定を無効に変更することで接続できる場合があります。

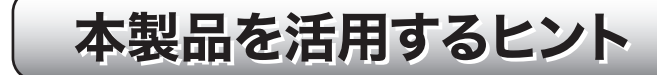

#### ●ファームウェアの自動アップデート機能について

エレコム・ホームページ上に最新のファームウェアがある場合、検知から24時間後(初期値)に、本製品は自動 的にファームウェアをアップデートするようになっています。これにより、常に最新の状態でご使用いただける ようになります。

※自動アップデートは、本製品の電源が入った状態で、インターネットに接続できる必要があります。 ※インターネットをご使用中は、更新作業は始まりません。

※1 ンダーイットをこ使用中は、更新作業は始まりません。

※自動アップデートをオフにしたり、自動更新の開始時間を変更することができます。変更方法はユーザーズマ ニュアルをお読みください。

#### ●LEDを消灯する(省電力モードの設定)

本製品の省電力機能を有効にすると、PWR・INFOランプ以外のランプがオフになり、消費電力を抑えることができます。

変更方法については、PDF版「ユーザーズマニュアル」をお読みください。 ※ユーザーズマニュアルは、エレコムホームページからダウンロードしてください(http://www.elecom.co.jp/)。

### Q3: Webブラウザに「http://192.168.2.1」と入力しても「表示されません」となります。

#### A3: 以下のことを確認してください。

2

①本製品とパソコンのLANポート同士が正しくLANケーブルで接続されていることを確認します。

②ローカルIPアドレス「192.168.2.xxx」に接続できるネットワーク環境が必要です。接続したパソコンがIPアドレスを自動取得できるようになっているかを確認します。自動取得になっていない場合は、設定を変更してパソコンを再起動してください。

※本製品のIPアドレス(初期値)である「192.168.2.1」を、他のネットワーク機器に割り当てないようにしてください。

③セキュリティソフトで保護機能を有効にしているか、Internet Explorer 8のインターネットオプションでセキュリティ設定を「高」に設定していると、接続できない場合があります。設定を変更してください。
 ④ブラウザのキャッシュクリアをお試しください。

### Q4: 本製品を工場出荷時の状態に戻す方法を知りたい。

A4: 本製品の電源が入った状態で、底面にある「RESETボタン」を10秒以上押し続けます。この操作を実行すると、本 製品に設定したすべての内容が初期化され、工場出荷時の状態に戻ります。RESETボタンの位置については、別 紙「製品情報・サポートご案内」のP1「各部の名称とはたらき」を参照してください。 ※本製品の設定ユーティリティ上から初期化することもできます。また、設定ユーティリティには、現状の設定値をファイルに保存す る機能があります。方法については、エレコムホームページからユーザーズマニュアルをダウンロードしてお読みください。 (http://www.elecom.co.jp/) ●本製品のWeb版設定ユーティリティにアクセスします。
 ※手順の詳細は、本ページのSTEP3
 ● ③をお読みください。
 ●画面左のメニューリストから[設定メニュー]→[LED省電力設定]を選択します。
 ●[LED省電力機能]の「有効」を選択します。
 ④[適用]をクリックします。

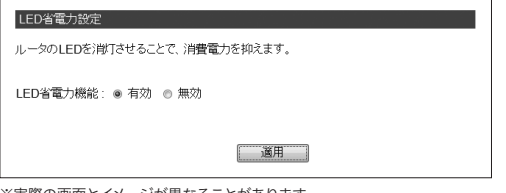

※実際の画面とイメージが異なることがあります。

### ●ユーザーズマニュアルについて

本製品のより詳細な内容や設定方法については、エレコム・ホームページにある「PDF版ユーザーズマニュアル」 をダウンロードしてご利用ください。